# คู่มือดาวน์โหลด แบบฟอร์มชำระเงิน (สำหรับนักศึกษา)

#### 1. เข้าสู่เว็บไซต์ <u>http://www.atcc.ac.th</u>

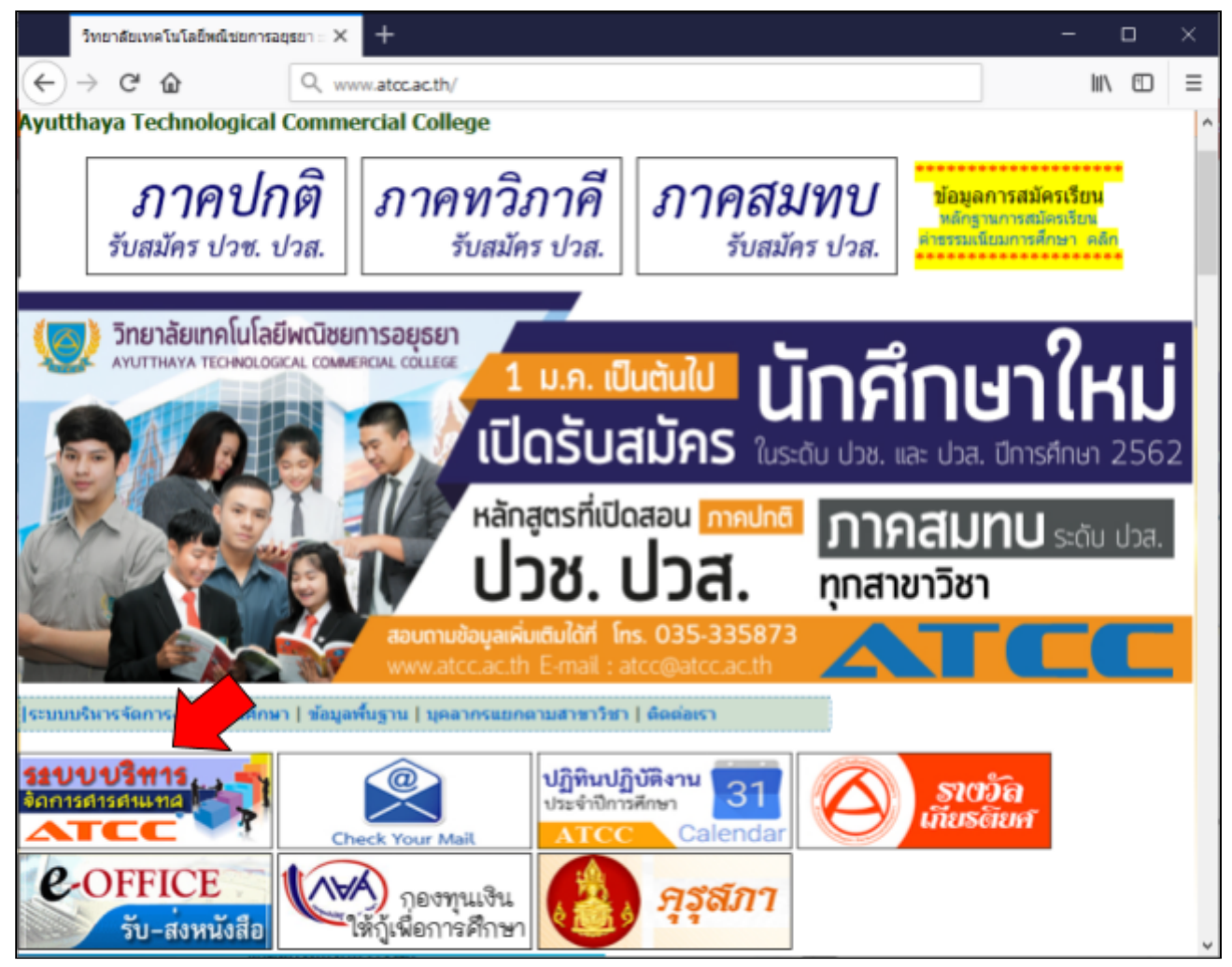

2. คลิก "ระบบบริหารจัดการสารสนเทศ"

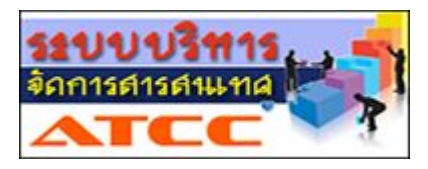

### 3. กรอกข้อมูลผู้ใช้งานให้ถูกต้อง แล้วคลิก "เข้าสู่ระบบ"

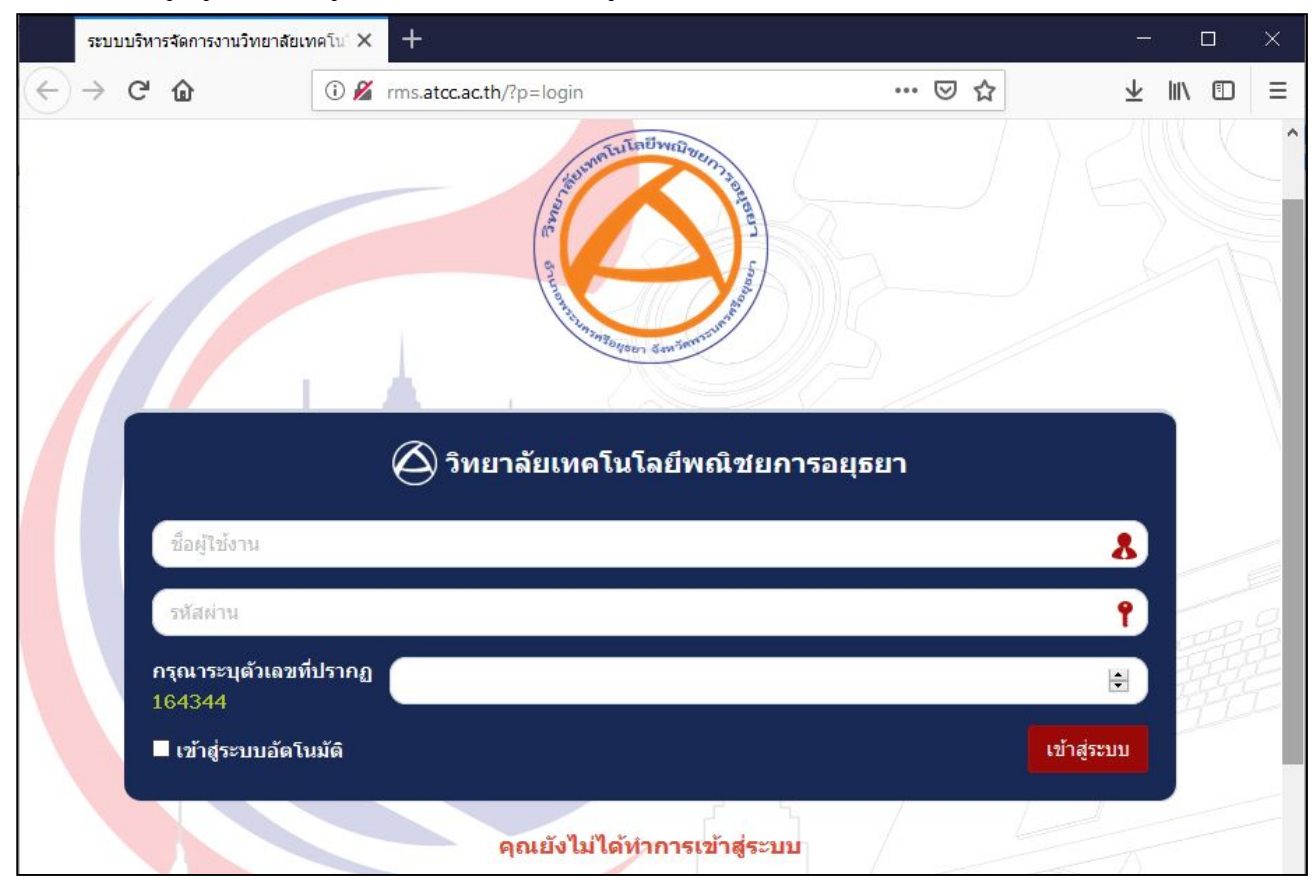

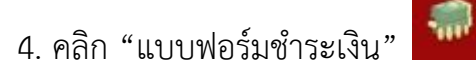

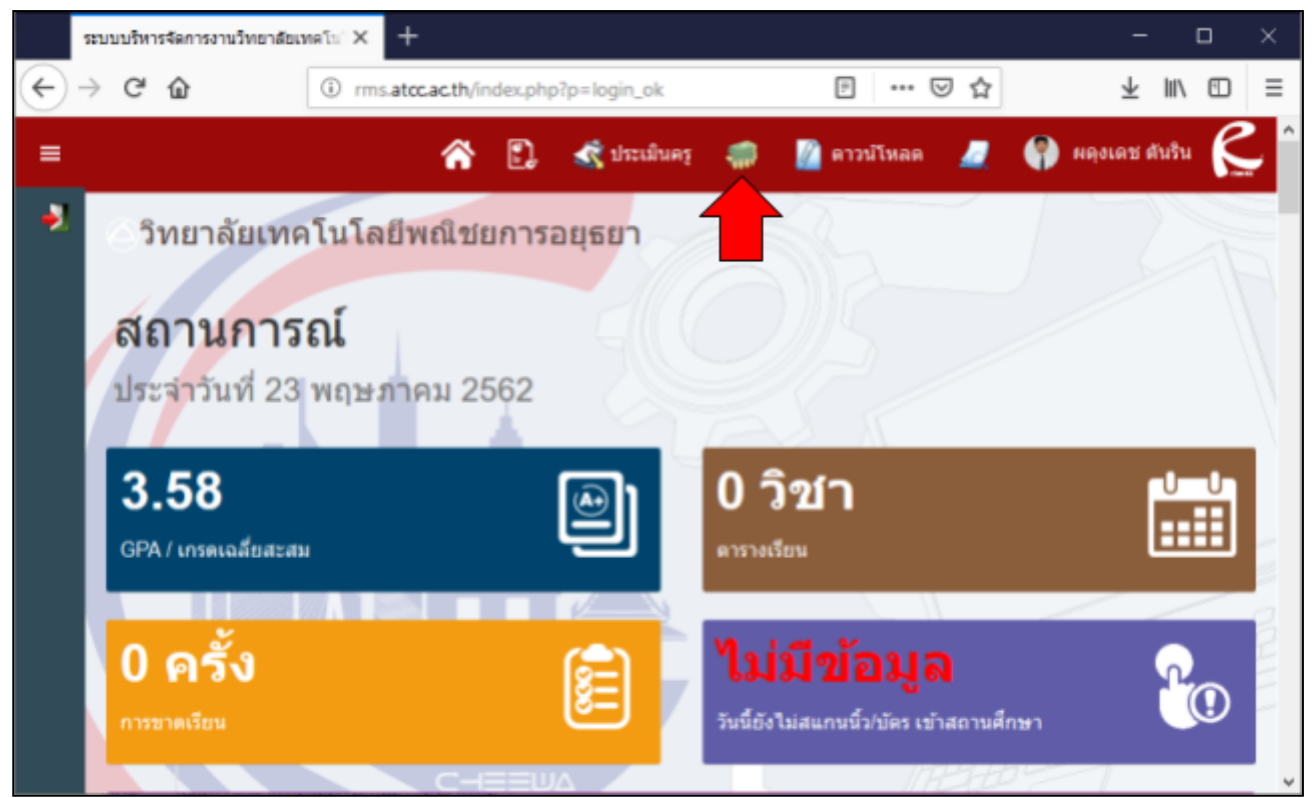

## 5. คลิก "ระบุจำนวนเงินเพื่อชำระเอง" เพื่อดาวน์โหลดแบบฟอร์มชำระเงิน

|                                     | ระบบบริหารจัดการงานวิทยาลัยเทคโน่ 🗙 🕂 📃 |                                      |                |              |                                           |                            |              |   |             |       |                |           |     |   |
|-------------------------------------|-----------------------------------------|--------------------------------------|----------------|--------------|-------------------------------------------|----------------------------|--------------|---|-------------|-------|----------------|-----------|-----|---|
| €                                   | $\rightarrow$                           | G                                    | ŵ              | (i) rms.a    | (i) rms.atcc.ac.th/index.php?p=budget#1 ( |                            |              |   |             | פ ל   | 4              | 2 111     | ٦   | ≡ |
| ≡                                   |                                         |                                      |                |              | â                                         | 2                          | 🤹 ประเมินครู | - | 🖉 ดาวน์โหลด | 4     | 🎒 พย่งเพว      | ร ดันริน  | R   |   |
| -1                                  |                                         | ್ರೆ                                  | ทยาลัยเ        | ทคโนโลยี     | พณิชย                                     | าการส                      | อยุธยา       | A | S.          |       |                | 2         |     |   |
| แบบฟอร์มชำระเงิน ของ ผดุงเดช ดับริบ |                                         |                                      |                |              |                                           |                            |              |   |             |       |                |           | -   |   |
|                                     | ľ                                       | 52                                   | บุข้อมูลที่ด้เ | องการตรวจส   | เอบ และ                                   | Expor                      | t เอกสาร     |   |             |       |                |           |     |   |
|                                     | I                                       | กรุณาเลือกภาคเรียน/ปีการศึกษา        |                |              | n                                         |                            |              |   |             |       |                |           | ~   |   |
|                                     | L                                       |                                      |                |              |                                           |                            |              |   |             |       | เรียกดูข้อมูล  | ยกเ       | ຈິກ |   |
|                                     | L                                       |                                      |                |              |                                           |                            |              |   |             |       |                |           |     |   |
|                                     | N                                       | เอกสารดาวน์โหลดเพื่อข่าระเงิน 1/2562 |                |              |                                           |                            |              |   |             |       |                |           |     |   |
|                                     |                                         |                                      | ที่            | รหัสประจำตัว | ชื่อ ห                                    | เามสกุด                    |              |   |             | ดาวน์ | โหลดเอกสาร     | กรชาระเงิ | н   |   |
|                                     |                                         |                                      | 1 5            | 5913620003   | 3 <b>ผตุง</b><br>ผู้เล็ก                  | <b>เดช ดัน</b><br>(55%) 30 | ົານ          |   |             |       |                |           |     |   |
|                                     |                                         |                                      |                |              |                                           |                            |              |   |             |       | 22             |           |     | - |
|                                     |                                         |                                      |                |              |                                           |                            |              |   |             | ระบุจ | านวนเงินเพื่อข | ไาระเอง   |     | * |

## 6. เปิดไฟล์ที่ดาวน์โหลด ด้วยโปรแกรม MS.Excel

7. คลิก "Yes"

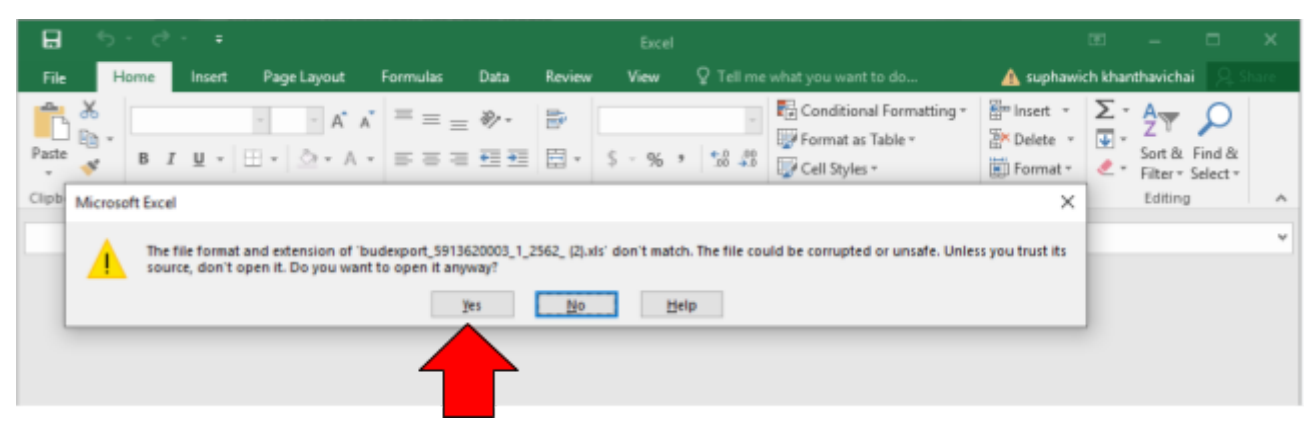

 8. ใส่จำนวนเงินให้ถูกต้องตามเอกสารที่ได้รับแจ้ง จากการเงิน หรือครูที่ปรึกษา และกรอกข้อมูล ผู้นำ ฝาก และเบอร์โทร ให้เรียบร้อย

9. จากนั้นให้ พิมพ์แบบฟอร์มชำระเงิน ตามปกติ

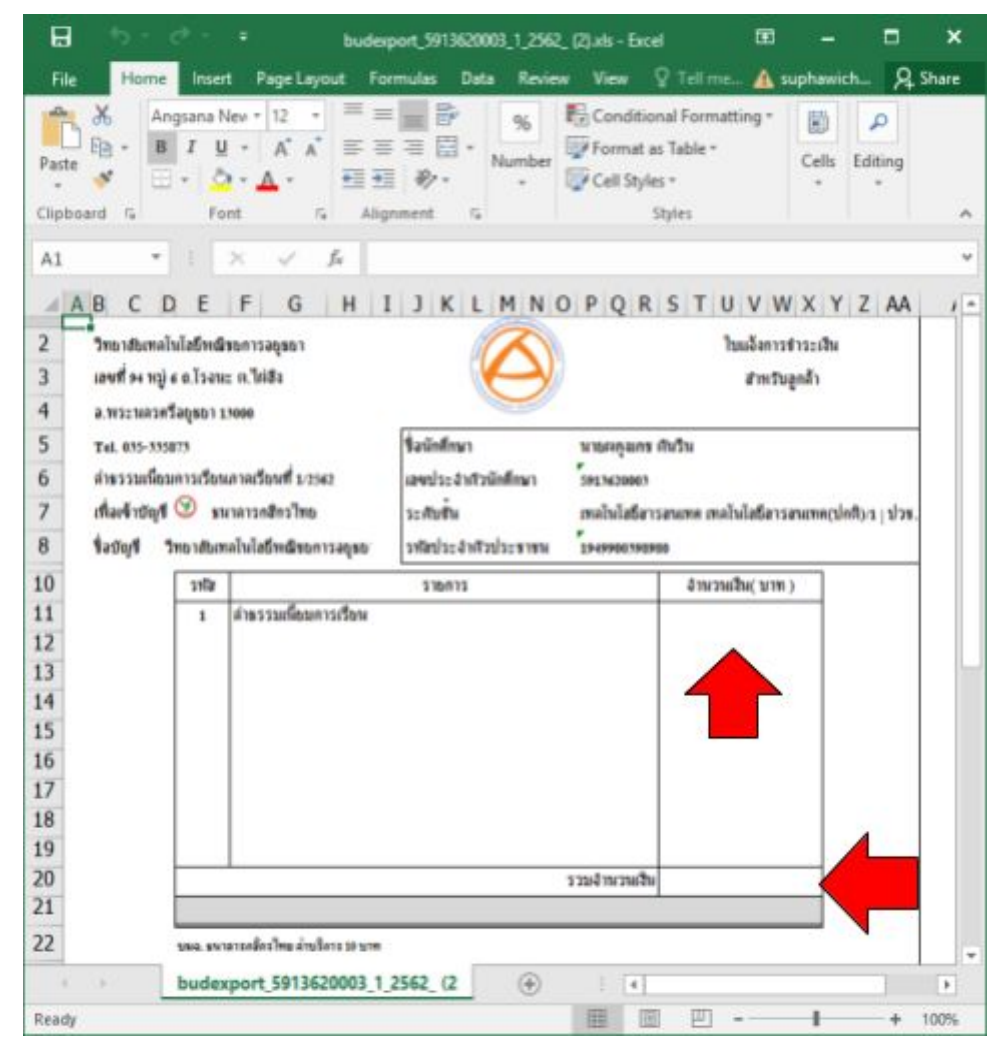

10. นำแบบฟอร์มไปยื่นชำระเงิน กับธนาคารกสิกรไทย

ปล. หากมีการแบ่งจ่ายเป็นงวด ให้กรอกจำนวนเงินตามงวดที่กำหนดให้ถูกต้อง